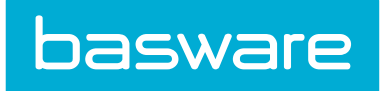

# **Vendor Portal Admin Guide**

Basware P2P 18.2

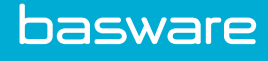

## **1 Overview of Vendor Portal Setup**

Basware P2P's vendor portal allows vendors to retrieve easily information about request for quotes, purchase orders, work orders, invoices, etc. that have been delivered to them. Vendors can also respond to quotes from the vendor portal, update the status of purchase orders and work orders, create invoices, and negotiate payment terms.

For vendors to access the portal, they need to be first set up in the system. The system automatically creates two groups for the vendor portal. One is the vendor admin and the other is the vendor user. Once the vendor portal is set up, permissions need to be assigned to these groups. The user needs to decide which permissions are assigned to each group to enable the vendors to perform their tasks effectively and efficiently.

There are three ways to setup vendors in the vendor portal. They are creating a vendor portal user, online vendor registration, or adding a vendor through the **new registration** link.

## 2 Vendor Portal Permissions to Assign

Assign the required permissions for the vendor portal admin group or user group for the vendors to manage purchase orders, work orders, invoices, payment terms, and RFQs.

#### **Required Permission for Managing Users**

• 3611 - Manage Users

#### **Required Permission for Managing Payment Terms**

• 3612 - Manage Payment Terms

#### **Required Permission for Managing RFQs**

• 3605 - Manage All Quotes

#### **Required Permission for Managing Purchase Orders**

- 3609 Manage Purchase Orders
- 3600 Can Access Purchase Order Inquiry

#### **Required Permission for Creating Purchase Order Invoices**

• 3601 - Can Create Purchase Order Invoice

#### **Required Permission for Managing Invoices**

- 3608 Manage Invoice
- 3604 Can Access Invoice Inquiry
- 3606 Can Import Invoice Data from an External Source

#### **Required Permission for Non-PO Invoices**

• 3603 - Can Create Non-PO Invoice

#### **Required Permission for Managing Work Orders**

- 3610 Manage Work Orders
- 3613 Can Access Work Order Inquiry

#### **Required Permission for Creating Service Invoices**

• 3602 - Can Create Service/Work Order Invoice

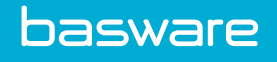

## **3 Vendor Portal User Creation**

Vendors are added to the vendor portal by creating a user profile for the vendor. This is accomplished by associating the user profile with a vendor and granting access to the vendor portal only.

The following permission is required:

• Manage Users and Groups (5)

| Add User                                                               |                            |  |
|------------------------------------------------------------------------|----------------------------|--|
| Gut Hame #                                                             |                            |  |
| First Name *                                                           |                            |  |
| Last Name *                                                            |                            |  |
| Initials                                                               |                            |  |
| Employee ID                                                            |                            |  |
| NT Domain Login                                                        |                            |  |
| Manager                                                                | Q                          |  |
| Accounting Code                                                        |                            |  |
| Display Name *                                                         |                            |  |
| Login Name *                                                           |                            |  |
|                                                                        |                            |  |
| rassion                                                                |                            |  |
| Password Verification *                                                |                            |  |
| Generate Random Password                                               | U TES (B) NO               |  |
| Email Login Information to User<br>Require New Password on Eirst Login | ⊖ res ⊕ no                 |  |
| require new reasoned off First Login                                   | (mm/dd                     |  |
| Account Expires On                                                     | /9999)                     |  |
| Allowed No. of Uses                                                    | -1                         |  |
| Phone No.                                                              |                            |  |
| Fax No.                                                                |                            |  |
| Email                                                                  |                            |  |
| Spending Categories                                                    |                            |  |
| Spending Limits                                                        |                            |  |
| Poroiving Toloranco                                                    | 0.00                       |  |
| nill to 1 continue                                                     | Bhosnix Office             |  |
| Bill to Location *                                                     | Prioring Office            |  |
| Ship to Location *                                                     | Phoenix Office Y           |  |
| Charge to location *                                                   | Phoenix Office ~           |  |
| Expense Location *                                                     | Phoenix Office ~           |  |
| Related Vendor Portal Vendor                                           | ٩                          |  |
| External Reference ID                                                  |                            |  |
|                                                                        | AAA Vendor Portal          |  |
| Groups                                                                 | Administrator<br>All Users |  |
| Notify Via                                                             | Internal Messaging         |  |
| Nony 14                                                                | English (United States)    |  |
| Language                                                               |                            |  |
| Exclude User from Rule Escalations                                     |                            |  |
| Allow Access to Purchase Manager                                       |                            |  |
| Allow Access to Expense Manager                                        | <br>⊛ Yes ⊖ No             |  |
| Allow Access to Asset Manager                                          | ⊛ Yes ⊖ No                 |  |
| Allow Access to Vendor Portal                                          | ⊛ Yes ⊖ No                 |  |
| Allow Access to Invoice Manager                                        | ⊛ Yes 🔿 No                 |  |
| Allow Access to Budget Manager                                         | ⊛ Yes 🔿 No                 |  |
| Allow Access to Spend Manager                                          | ⊛ Yes ⊖ No                 |  |
|                                                                        | Add User Clear Entries     |  |
|                                                                        |                            |  |

Figure 1: Add User page

## 3.1 Adding a Vendor Portal User

To add a vendor portal user:

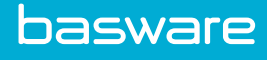

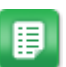

- 1. From the Dashboard, navigate to **Vendor** > **Users**.
- 2. Click Add.
- 3. Complete the required fields such as the login name for the vendor portal user, the password, etc.
- 4. In the Related Vendor Portal Vendor field, use the magnifying glass icon to select the vendor for whom the vendor portal is being set up.

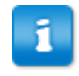

The vendors must exist in Basware P2P for creating the vendor portal for that vendor.

- 5. Select the group to which the vendor needs to be assigned in the group's field.
- Select the No radio button for allow access to assets and work orders, allow access to budgets, allow access to expense, allow access to invoice, and allow access to purchasing fields.
- 7. Select the Yes radio button to allow access to Vendor Portal.
- 8. Click Add User.

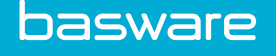

## **4 Online Vendor Registration Keys**

The objective of Basware's online vendor registration is to provide an easy setup of a secure two-way communication link between the user and their vendors. The registration key allows the user to invite multiple vendors at a time; therefore cutting down on entry time.

Consider the following permission to setup the registration process from the user side.

• Manage Registration Key (161)

To register vendors, the administrator must perform the following steps:

- 1. Create a Vendor Registration Key.
- 2. Assign vendors to the key.
- 3. Email an invitation to all vendors with an email address in the system.
- 4. Export the information for and then manually invite all vendors without an email address.
- **5.** Mark the vendors that were manually invited as *Invited*. Only vendors in Invited status may complete registration.

## 4.1 Vendor Registration Key Management

The Registration Key page provides a systematic approach for users to invite multiple vendors at a time and to manage the invitations.

| ter Show All V Keywords Submit                                                      |   |                 |  |
|-------------------------------------------------------------------------------------|---|-----------------|--|
| Processed By Vendor Selection, 77AC5, 1,<br>Processed By Vendor Selection, 036F3, 1 | ^ | Add             |  |
| 48F45, 48F45, 1,<br>D80DA, D80DA, 1,                                                |   | Edit            |  |
| 39C50, 39C50, 1,<br>201D3, 201D3, 1,                                                |   | Delete          |  |
| SDK Tech key, 20C17, 1,                                                             |   | View            |  |
|                                                                                     |   | Assign Vendors  |  |
|                                                                                     |   | Email           |  |
|                                                                                     |   | Export          |  |
|                                                                                     |   | Mark As Invited |  |
|                                                                                     |   | Enable          |  |
|                                                                                     |   | Disable         |  |

Figure 2: Key Management page

On the Key Management page, the user has the ability to filter the registration invitations by specific information and sort the information. At least one piece of information must be selected for the filter/sort option to work. Show all is the default setting. This option displays the keys the user needs to see.

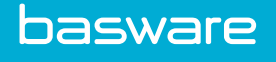

- In the first filter box, there are three choices. The choices are show all, active, and inactive. Select one.
- In the second filter box, the user can add specific information about the invitation to generate a list. This information can be a key number or key name. Partial information can be entered.
- The sort box allows the user to display the information by creation date, creator, or key number.
- The user clicks Filter/Sort once the information is entered.
- The page displays the information about the keys.

#### Table 1: Key Management page action definitions

| Action          | Definition                                                                                                    |
|-----------------|----------------------------------------------------------------------------------------------------|
| Add Key         | Adds a new key to the list. Starts the process of issuing an invitation to vendors.                                                                                                    |
| Edit Key        | Allows information to be changed before the invitation is sent to the vendors.                                                                                                    |
| Delete Key      | Gives the option to delete an invitation before it is sent to the specified vendors for that particular key.                                                                                                    |
| View Key        | Enables information to be viewed for a specific key. In addition, displays detail information.                                                                                                    |
| Assign Vendors  | Displays the page where the user can select the vendors to invite. Allows the user to associate multiple vendors with one key.                                                                                                    |
| Email Key       | Sends invitations to specified vendors with email addresses in the system.                                                                                                    |
| Export          | Provides the option to send invitations to vendors through "snail mail" if there is not a valid email address for the vendor in the system.                                                                                                    |
| Mark as Invited | Changes the status of vendors without email addresses from assigned to key to<br>invited for registration. Manual entry for the vendors without email addresses<br>need to be marked as invited. This is necessary because vendors cannot register<br>their invitation without being invited for registration. |
| Enable          | Allows the invitation to be activated.                                                                                                    |
| Disable         | Allows the invitation to be deactivated.                                                                                                    |

#### 4.1.1 Accessing the Key Management Page

To access the key management page:

目

1.

- From the dashboard, navigate to 2 > Vendor Registration > Registration Key.
- 2. Click Filter/Sort to display existing keys.

#### 4.1.2 Key Addition and Editing

The Add Key page starts the process to guide the user through the steps of creating a registration invitation to send to vendors. After step 1, the administrator must assign vendors and may choose to send an email invitation to the assigned vendors.

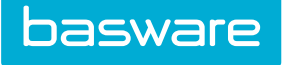

| Add Vendor Registration (Step 1 of 3). |                               |  |  |
|----------------------------------------|-------------------------------|--|--|
| Key<br>Key Name *                      | C8D64                         |  |  |
| Expiration Date                        | 03/08/2017 🗰 (mm/dd<br>(yyyy) |  |  |
| Notes                                  |                               |  |  |
|                                        | Next Clear Entries            |  |  |

#### Figure 3: Add Key page, step 1

#### Table 2: Add Key Page Field and Definitions

| Field           | Definition                                                                                                    |  |
|-----------------|----------------------------------------------------------------------------------------------------|--|
| Key             | This alphanumeric key is assigned by the system.                                                                                                    |  |
| Key Name        | The name of the invitation sent to multiple vendors.                                                                                                 |  |
| Expiration Date | The date the invitation to the vendor is no longer valid. This is set for 30, 60, or 90 days in system setting 20060 - Registration Key Expiry Date. |  |
| Notes           | This field allows the user to enter information specific to the key.                                                                                 |  |

#### 4.1.3 Adding a Vendor Registration Key

To add a key:

| _ |       |
|---|-------|
| - | _     |
|   |       |
|   |       |
|   |       |
|   | - 201 |

- From the Dashboard, navigate to  $\Rightarrow$  Vendor Registration > Registration Key.
- 2. Click Add.
- 3. Enter the key name in the key name field. The name should identify the group of vendors to which the invitation is being sent.
- 4. The expiration date is a pre-filled field driven by system setting 20060 *Registration Key Expiry Date*. Change the date if needed to suit individual vendor or company needs.
- 5. Enter any necessary notes or information about the invitation.
- 6. Click Next
- 7. On the Assign Vendor page, use the typeahead field in the bottom left to search for the desired vendors by name, account code, type, city, state, or custom (select in dropdown field).
  - For example, to invite all vendors from a particular city, select the *city* option from the drop-down field. Then type the name of the city in the text field to the right. Once this information is complete, click **Add Vendor**. **Do not press the ENTER key**. This action returns the user to the Key Management page.
  - Entering starting partial information is acceptable. The more information provided, the more refined the results of the search is.

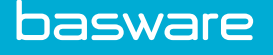

- If parent/child vendor relationships are desired when doing the search, check the box beside *Include Parent/Child Vendors* to include both sets. Do not check the box if only the parent vendors or child vendors are desired.
- 8. The system returns a list of vendors matching the criteria who have not been registered yet. To remove a vendor from the list, select and click **Remove Vendor**.
- 9. When the displayed list reflects all vendors that are to receive the registration key, click **Assign Vendor**.
- If no vendor has an email address, the key assignment is complete. If at least one vendor has an email address, the Vendor Invitation page displays. Enter the following information:
  - Subject of the email (required)
  - If desired, check *Use Template* to use the pre-created HTML template for the email as stored in system setting 20100 Vendor Invitation Email Body.
  - If a template is not used, type the desired message in the *Message* field. Use the **Replacement** action to insert replacement strings that customize the message for each vendor.
- 11. Click **Preview** to preview the email.
- 12. Click **Send Invite** to send the email to all invited vendors.

#### 4.1.4 Vendor Assignment to a Key

The Assign Vendor page allows the user to select vendors from the system to invite them to register through online vendor registration.

Users have several ways to invite the vendors they want to assign to a specific key.

The information for this page needs to be entered starting at the bottom. The filter at the top of the page only works once vendors are listed on the page. Clicking a letter separates the businesses that begin with that particular letter from the other businesses.

There are four criteria in the system for inviting vendors. The criteria are

- The vendor cannot already be registered.
- The vendor cannot have an active key/invite.
- The vendor cannot be an expense vendor.
- The vendor cannot be a discontinued vendor.

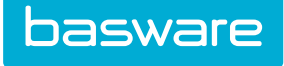

| Assign Vendor(s) for : Key123[C8D64] (Step 2 of 3) |                          |                         |                      |
|----------------------------------------------------|--------------------------|-------------------------|----------------------|
| Filter                                             | All A B C D E F G H      | I J K L M N O P Q R S 1 | u v w x y z          |
|                                                    |                          |                         | ^                    |
|                                                    |                          |                         |                      |
|                                                    |                          |                         |                      |
|                                                    |                          |                         |                      |
|                                                    |                          |                         |                      |
|                                                    |                          |                         |                      |
|                                                    |                          |                         |                      |
|                                                    |                          |                         |                      |
| Vendor Name ~                                      | Add Vendor Remove Vendor | Undo Selection          | vent/Child Vendor(s) |
|                                                    |                          |                         | Assign Vendor Cancel |

#### Figure 4: Assign Vendor page

| Actions        | Definition                                                                                                    |  |
|----------------|----------------------------------------------------------------------------------------------------|--|
| Add Vendor     | Click this action after selecting a search option from the drop-down box and<br>entering the necessary information to add vendors to this invitation. |  |
|                | Do not press the enter key. When the enter key is pressed, the Key Management page is displayed.                                                      |  |
| Remove Vendor  | Click this action to remove a specified vendor from the list.                                                                                         |  |
| Undo Selection | Click this action to remove the last selection of vendors from the list.                                                                              |  |
| Assign Vendor  | Click this action to assign a user-specified list of vendors to this key/invitation.                                                                  |  |
| Cancel         | Click this action to cancel all actions on the page without saving.                                                                                   |  |

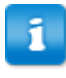

Vendors can be added to a key, but they cannot be deleted or removed once the invitation has been sent.

#### 4.1.5 Vendor Email Invitation

This page provides the user with a quick and efficient process to email invitations vendor registrations. An email template is provided or the user can create an original email using the **Replacement** action that provides email strings and their values so the user does not have to type each vendor name and information.

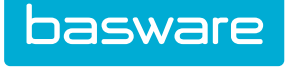

| Vendor Invitation (Step 3 of 3)                                                                                             |                         |
|----------------------------------------------------------------------------------------------------|-------------------------|
| Subject *                                                                                                    |                         |
| Message *                                                                                                    |                         |
| Attachment                                                                                                    | Rowse No file selected. |
| Number of Vendor(s) Sending Email To : 1<br>Click here to view email details.<br>Click here to view vendors without email d | etails.                 |

Figure 5: Vendor Registration Email page

#### Table 3: Vendor Email invite page field definition

| Field      | Definition                                                                                                    |
|------------|----------------------------------------------------------------------------------------------------|
| Subject *  | Enter the subject of the email. This appears on the subject line of the email. This is a required field.                                                                                                    |
| Message *  | Displays the body of the email in this field if a template is chosen. Alternatively, the user can type an original email message in the field. The user needs to remember to use message help while typing since this information contains the replacement strings to supply the diverse information. This is a required field. |
| Attachment | Provides a place for the user to include an email attachment for the vendor.                                                                                                    |

#### Table 4: Vendor Email Invite page action definition

| Action      | Definition                                                                                                    |
|-------------|----------------------------------------------------------------------------------------------------|
| Replacement | Provides a pop-up box that contains the replacement strings and their values so this information is pre-populated in the email. This is a helpful tool for users creating their own email and not using a template. |
| Send Invite | Click this action when the email invitation is ready to be sent to the vendors.                                                                                                    |
| Preview     | Click this action to view the email invitation before it is sent to the vendors.                                                                                                    |
| Cancel      | Click this action to cancel the transactions on the page without saving them.                                                                                                    |

The administrator can also see lists of the vendors with email details and without email details by clicking the two *here* links at the bottom of the page.

#### 4.1.6 Editing a Registration Key

Changes can be made to the key. The key name, the key expiration date, the processed date, and the processed by fields can be edited even after the invitation has been sent. Information provided by the system cannot be edited.

To edit a key:

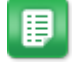

1. From the Dashboard, navigate to  $\mathbf{\nabla} = \mathbf{V}$  endor Registration > Registration Key.

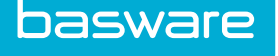

- 2. Select the key to be edited and click **Edit**.
- 3. Edit the necessary information.
- 4. Click Edit Key to save the changes and return to the Key Management page.

#### 4.1.7 Deleting a Registration Key

The user can delete a key before it is sent to the vendor. Once a key is marked in the system as invited, it cannot be deleted.

To delete a key:

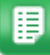

1. From the Dashboard, navigate to **Vendor Registration** > **Registration Key**.

- 2. Select the key to be deleted and click **Delete**.
- 3. Click **OK** in the confirmation pop-up.

#### 4.1.8 View Key Page

The View Key page provides information about a specific key. The page is divided into three sections. The three sections are view key, registration detail, and history log.

The view key section lists specific information about that key. This is information provided by the system to inform the user of all actions.

The registration detail section provides the registration ID, the vendor ID, the vendor name, and the status of the invitation. In the page shot below, one vendor is invited for registration and six vendors are assigned to the key. The registration ID and vendor ID are links to the View Registration page for that specific vendor.

Vendors invited for registration are vendors with email addresses in the system.

Vendors assigned to the key are vendors without email addresses in the system. Vendors who are assigned a key can be invited through regular mail. Refer to the <u>Marking Vendors as Invited</u> section to learn how to do this.

The history log displays all the actions for the key. It includes a description of the action, who did the action, and the date and time of the action.

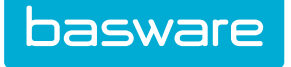

| View Vendor Registration               |                                              |                          |  |
|----------------------------------------|----------------------------------------------|--------------------------|--|
| ĸ                                      | ey 20C17                                     |                          |  |
| Key Nan                                | ne SDK Tech key                              |                          |  |
| Expiration Da                          | te 09/10/2015                                |                          |  |
| Processed Da                           | te                                           |                          |  |
| Processed                              | Ву                                           |                          |  |
| Created                                | By Sam                                       |                          |  |
| Date Create                            | ed 08/11/2015                                |                          |  |
| Stati                                  | us Active                                    |                          |  |
| Not                                    | es                                           |                          |  |
| Registration Detail                    | Registration Detail 1-1 of 1 items processed |                          |  |
| Registration ID(Vendor ID) Vendo       | or Name =                                    | Status                   |  |
| 2228 (98980) A1                        |                                              | Invited for Registration |  |
|                                        |                                              |                          |  |
| Sent Registration Key as email Invite. |                                              |                          |  |
| Registration Key Assign Vendor by Sam. | Registration Key Assign Vendor by Sam.       |                          |  |
| Registration Key Assign Vendor by Sam. |                                              |                          |  |
| Registration Key created by Sam.       | Registration Key created by Sam.             |                          |  |
|                                        |                                              |                          |  |

#### Figure 6: View Key page

#### Table 5: View Key page field definitions

| Fields          | Definition                                                                                                    |
|-----------------|----------------------------------------------------------------------------------------------------|
| Кеу             | Provides the alphanumeric combination for the key.                                                              |
| Key Name        | Provides the name the user assigned to the key.                                                                 |
| Expiration Date | Provides the date the key expires. Vendors must register by this date or they need to be assigned to a new key. |
| Processed Date  | Provides the date that the invitation is sent through regular mail or the key was edited.                       |
| Processed By    | Provides the name of the person who sent the invitations through regular mail or the person who edited the key. |
| Created By      | Provides the name of the user who created the key.                                                              |
| Date Created    | Provides the date the key was created.                                                                          |
| Status          | Informs the user whether the key is active or inactive.                                                         |
| Notes           | Provides the notes that were entered on the Add Key page.                                                       |

### 4.1.9 Exporting Registered Vendor Data

The export function allows the user to create a CSV list of vendors without email addresses, in the system, so these vendors can be invited to register for the vendor portal. This list is created outside of Basware.

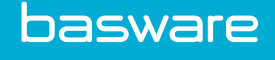

|      | А        | В           | С           | D          | E          | F          | G       | н         | 1   | J         | ĸ        | L         | M        | N     | 0         | Р          | Q           | R           | S | Т | - |
|------|----------|-------------|-------------|------------|------------|------------|---------|-----------|-----|-----------|----------|-----------|----------|-------|-----------|------------|-------------|-------------|---|---|---|
| 1    | ACCOUNT  | ADDRLINE    | ADDRLINE    | CITY       | CONTACT    | CONTACT    | CONTACT | EXPIRATIO | FAX | PHONE1    | PHONE2   | POSTALCO  | REGISTRA | STATE | VENDORE   | VENDORN    | IAME        |             |   |   |   |
| 2    | Vendor A | ccount nun  | nber        | Charlotte  | April      | April      | Simi    | 00:00.0   |     | 123-456-7 | 5.47E+16 | 29707     | C8D64    | NC    | sknowltor | A1         |             |             |   |   |   |
| 3    |          |             |             | Charlotte  |            |            |         | 00:00.0   |     |           |          | 29707     | C8D64    | NC    |           | A2         |             |             |   |   |   |
| 4    |          |             |             | Charlotte  |            |            |         | 00:00.0   |     |           |          | 28209     | C8D64    | NC    |           | Adobe      |             |             |   |   |   |
| 5    | 12345    | PO Box 14   | 37          | Pineville  |            |            |         | 00:00.0   |     | 704-552-6 | 335      | 28134     | C8D64    | NC    |           | Allscape   |             |             |   |   |   |
| 6    |          | PO Box 11   | 78          | Shelby     |            |            |         | 00:00.0   |     | 704-484-1 | 711      | 28151-117 | C8D64    | NC    |           | Alpha Prir | nting & Ma  | iling       |   |   |   |
| 7    |          | PO Box 16   | 29          | Conover    |            |            |         | 00:00.0   |     | 828-322-8 | 301      | 28613     | C8D64    | NC    |           | Artic Ice  |             |             |   |   |   |
| 8    |          | 18335 Old   | L           | Cornelius  |            |            |         | 00:00.0   |     | 704-655-9 | 100      | 28031     | C8D64    | NC    |           | Artisan Si | gns and Gr  | aphics Inc. |   |   |   |
| 9    |          | 1019 Forb   | #100        | Matthews   |            |            |         | 00:00.0   |     | 000-000-0 | 000      | 28104     | C8D64    | NC    |           | Axiom Tal  | ent Group   | LLC         |   |   |   |
| 10   |          |             |             | Santa Bari | oara       |            |         | 00:00.0   |     |           |          | 28105     | C8D64    | NC    |           | Best Buy   |             |             |   |   |   |
| 11   |          | 1804 East   | Blvd        | Charlotte  |            |            |         | 00:00.0   |     | 704-347-1 | 808      | 28203     | C8D64    | NC    |           | CA Aziz P  | Δ           |             |   |   |   |
| 12   |          |             |             | Charlotte  | Jojo Serqu | Jojo Serqu | uina    | 00:00.0   |     |           |          | 202912    | C8D64    | NC    |           | Child Ven  | dor AAA     |             |   |   |   |
| 13   |          | 10225 Glei  | nburn Lane  | Charlotte  |            |            |         | 00:00.0   |     | 703-585-5 | 485      | 28278     | C8D64    | NC    |           | Corey Rob  | pertson     |             |   |   |   |
| 14   |          | 500 Tyvola  | Road        | Charlotte  |            |            |         | 00:00.0   |     |           |          | 28273     | C8D64    | NC    |           | Costco     |             |             |   |   |   |
| 15   |          | PO Box 31   | 80          | Monroe     |            |            |         | 00:00.0   |     | 000-000-0 | 000      | 28111-318 | C8D64    | NC    |           | Covenant   | Waste Sys   | tems        |   |   |   |
| 16   |          | 15720 Joh   | Suite 203   | Charlotte  |            |            |         | 00:00.0   |     | 000-000-0 | 000      | 28277     | C8D64    | NC    |           | Davies La  | N PLLC      |             |   |   |   |
| 17   |          | PO Box 70   | 516         | Charlotte  |            |            |         | 00:00.0   |     | 000-000-0 | 000      | 28272-051 | C8D64    | NC    |           | Duke Ene   | rgy         |             |   |   |   |
| 18   |          | 9705 Leitn  | er Drive    | Pineville  |            |            |         | 00:00.0   |     | 704-540-8 | 500      | 28134     | C8D64    | NC    |           | Fourpoint  | s by Shera  | ton         |   |   |   |
| 19   | 5148     | 1401 Sout   | h Mint Stre | Lake Fore  | st         |            |         | 00:00.0   |     |           |          | 28203     | C8D64    | NC    |           | Grainger   |             |             |   |   |   |
| 20   |          | 4509 Sand   | tyn Drive   | Waxhaw     |            |            |         | 00:00.0   |     | 704-209-9 | 115      | 28173     | C8D64    | NC    |           | Jean T. Jo | hnson       |             |   |   |   |
| 21   |          | 5901 Tiller | y Drive     | Charlotte  |            |            |         | 00:00.0   |     | 000-000-0 | 000      | 28226     | C8D64    | NC    |           | K&P Cons   | ulting Inc. |             |   |   |   |
| 22   |          | 212 W. Ma   | Suite 102   | Matthews   |            |            |         | 00:00.0   |     | 704-841-1 | 120      | 28105     | C8D64    | NC    |           | LB&A CP F  | PLLC        |             |   |   |   |
| - 22 |          | 02211-044   | rono Drida  | Charlotto  |            |            |         | 00.00 0   |     | (704) 406 | 2050     | 20204     | CODEA    | NC    |           | Lookbort ( | uic -       |             |   |   |   |
|      |          | Report      | Data_U766   | 82 (       | +)         |            |         |           |     |           |          |           |          |       |           |            |             |             |   |   | ) |

Figure 7: Sample export of Excel sheet for vendors without email addresses in the system

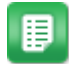

1.

- From the Dashboard, navigate to **Vendor Registration** > **Registration Key**.
- 2. Select the key with data to be exported and click **Export**.
- Choose whether to save or open the file. The CSV file can be opened in Microsoft Excel or Notepad.

#### 4.1.10 Marking Vendors as Invited

Once the letters are sent manually, the user must inform the system that the vendors without email addresses have been invited. Vendors cannot register until their status is marked as invited.

To mark a vendor as invited:

- ₽
- From the Dashboard, navigate to 2  $\sim$  **Vendor Registration** > **Registration Key**.
- 2. Select the key associated to the vendors who need to be marked as invited.
- 3. Click Mark as Invited.

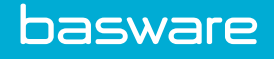

## **5** New Registration

This page provides the user with the ability to register a vendor (who is not associated with any active key or already registered) while the vendor is visiting the office or is on the phone. Information already in the system for the vendor pre-populates in the fields for this page. The user needs to verify with the vendor that the pre-existing information is correct.

Consider the following permission to setup the registration process from the user side.

• Vendor Registration (162)

When a user clicks the New Registration link, the following page is displayed.

| Vendor Registration  |                                   |  |
|----------------------|-----------------------------------|--|
| Vendor Registration  |                                   |  |
| Vendor *             |                                   |  |
| Address 1 *          |                                   |  |
| Address 2            |                                   |  |
| City *               |                                   |  |
| State *              |                                   |  |
| Zip *                |                                   |  |
| Contact First Name * |                                   |  |
| Contact Last Name *  |                                   |  |
| Contact Email *      |                                   |  |
| Contact Phone *      |                                   |  |
| Contact Phone 2      |                                   |  |
| Contact Fax          |                                   |  |
|                      | Vendor Registration Clear Entries |  |

#### Figure 8: New Registration page

**Table 6: New Registration Setup Page Field Definitions** 

| Field              | Definition                                                                                               |
|--------------------|----------------------------------------------------------------------------------------------------|
| Vendor             | The user to selects the vendor to register. This is a required field.                                    |
| Address 1          | The user enters the first address of the vendor. This is a required field.                               |
| Address 2          | The user enters the second address of the vendor.                                                        |
| City               | The user enters the city where the vendor is located. This is a required field.                          |
| State              | The user enters the state where the vendor is located. This is a required field.                         |
| Zip                | The user enters the Zip code for the address of the vendor. This is a required field.                    |
| Contact First Name | The user enters the first name of the contact person for the specified vendor. This is a required field. |
| Contact Last Name  | The user enters the last name of the contact person for the specified vendor. This is a required field.  |

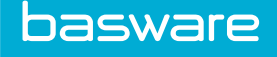

| Field           | Definition                                                                                                    |
|-----------------|----------------------------------------------------------------------------------------------------|
| Contact Email   | The user enters the email address of the contact person for the specified vendor.<br>This is a required field.                                       |
| Contact Phone   | The user enters the first phone number to reach the contact person for the specified vendor. This is a required field.                               |
| Contact Phone 2 | The user enters the second phone number to reach the contact person for the specified vendor.                                                        |
| Contact Fax     | The user enters the fax number of the contact person for the specified vendor.                                                                       |
| Action          | The user clicks on Vendor Registration to continue with the vendor registration process or clicks on Clear Entries to stop the registration process. |

#### Table 6: New Registration Setup Page Field Definitions (continued)

## 5.1 Adding a Vendor Using the New Registration Link

If the vendor is already assigned a key, has registered online, or provides invalid information, the registration cannot be processed and a stop message displays.

To add a vendor using the new registration link:

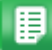

- 1. From the Dashboard, navigate to  $2 \times 2$  > Vendor Registration > New Registration.
- 2. Begin entering the vendor name. When the system has enough information, vendor names that match the information being entered are displayed in a drop down list.
- 3. Select the name of the vendor being registered from the drop down list. The vendor information that is in the system pre-populates in the fields.
- 4. Change or add any necessary information.
- 5. Click **Vendor Registration**. The system displays a message stating the registration was processed successfully.

## 5.2 Vendor Registration Approval

When a vendor registers for Vendor Registration, the vendor's information can be automatically registered or the vendor's information can be sent to a work queue depending on the approval settings. System setting 20000 - Auto Approve Vendor Registration controls whether vendor registration is automatically approved or not. The default setting is no.

Basware recommends users use two work queues: matched vendors and unmatched vendors.

- Matched vendors are vendors who have the appropriate information to register (purchase order, invoice number, and/or check number).
- Unmatched vendors are vendors who register without the appropriate information.

If the vendor has registered and auto-approve is not set up in the system, the vendor's information is sent to a work queue. Users, with the permissions granted, see the Work Queue heading on their My Tasks page.

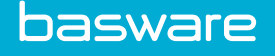

### 5.2.1 Approving a Vendor's Registration

To approve a vendor's registration:

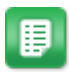

- 1. From My Tasks page, click the go link under the Work Queue (WQ) heading. Depending on the number of vendors in the work queue, the filter option may or may not need to be used.
- 2. Select the vendor to approve.
- 3. Click Review Registration. On the left side of the page (when viewing it) is the information entered by the vendor during the registration process. On the right side of the page is the information retrieved from the system.
- 4. Select the information to be stored in the system.
- 5. Double check the Allowed Number of USers field. This is the number of users the vendor is allowed to have assigned to the vendor portal.

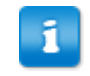

Users are only allowed to use up to the number of licenses they have purchased for the for the vendor portal.

6. Click **Approve** if the vendor registration is to be accepted or **Reject** if the vendor registration is not to be accepted.

An email is sent to the vendor confirming the registration or rejecting it. The confirmation email contains a login name and a password for the vendor to connect to the Vendor Portal.

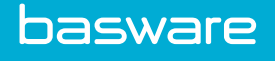

## **6 Vendor Payment Terms**

Users and vendors can negotiate payment terms through the vendor portal.

One of the following permissions is required:

- Manage Vendors (11)
- Manage Catalogs (19)
- Manage Payment Terms (21)

| ter Offering V Keywords Submit                                                                    |   |               |  |
|---------------------------------------------------------------------------------------------------|---|---------------|--|
| 25.000%/9999 Net 9999 - Apple, Offering                                                           | ^ | New Discount  |  |
| 13.000%/3 Net 30 - Apple, Offering<br>25.000%/10 Net 450 - Macadamian Technologies Inc., Offering |   | Edit Discount |  |
|                                                                                                   |   | View          |  |
|                                                                                                   |   | Accept        |  |
|                                                                                                   |   | Reject        |  |
|                                                                                                   |   | Enable        |  |
|                                                                                                   |   | Disable       |  |
|                                                                                                   |   | Delete        |  |
|                                                                                                   |   |               |  |

#### Figure 9: Manage Vendor Payments Discount page

| Action        | Definition                                                                             |
|---------------|----------------------------------------------------------------------------------------|
| New Discount  | The user is able to create a new discount offer for a vendor.                          |
| Edit Discount | The user can edit an offered discount by a vendor or a discount that he is asking for. |
| View          | The user is able to view the details of the discount without making changes.           |
| Accept        | The user accepts the discount offered by the vendor.                                   |
| Reject        | The user rejects the discount offered by the vendor.                                   |
| Enable        | The user is able to enable a disabled discount.                                        |
| Disable       | The user is able to disable an active discount. Only active discounts can be disabled. |
| Delete        | The user is able to delete a discount.                                                 |

## 6.1 Viewing the Manage Vendor Payment Discounts page

To view the manage vendor payment discounts page:

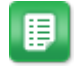

1.

From the Dashboard, navigate to Vendors > Vendor Payment Discounts.

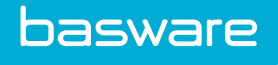

- 2. The default filter value is *Offering*. All discounts being offered by the vendor portal vendors are listed.
- 3. To filter for other options, click . The options available are
  - Show All
  - Active
  - Asking
  - Inactive
  - Offering
  - Rejected
  - Vendor Rejected
  - Global
- 4. To sort the filtered information select one of the following from the sort drop down field:
  - Date
  - Vendor
  - Vendor and Date

## 6.2 Adding a New Vendor Discount

| Add Vendor Payment Discount    |                                           |  |  |  |  |
|--------------------------------|-------------------------------------------|--|--|--|--|
| Vendor                         | ٩                                         |  |  |  |  |
| Asking Discount *              |                                           |  |  |  |  |
| Asking Days to Take Discount * |                                           |  |  |  |  |
| Asking Net Due in Days *       |                                           |  |  |  |  |
| Minimum Invoice Amount         |                                           |  |  |  |  |
| Maximum Invoice Amount         |                                           |  |  |  |  |
| Auto Active                    | ● No ○ Yes                                |  |  |  |  |
| Notes                          |                                           |  |  |  |  |
| Notes                          |                                           |  |  |  |  |
|                                |                                           |  |  |  |  |
|                                | Add Vendor Payment Discount Clear Entries |  |  |  |  |

#### Figure 10: Add Vendor Payment Discount page

#### Table 7: Add Vendor Payment Discount page field definitions

| Field                            | Definition                                                               |
|----------------------------------|--------------------------------------------------------------------------|
| Vendor                           | Select a vendor using the magnifying glass icon to ask for a discount.   |
| Asking Discount*                 | Enter the amount of the discount being asked for.                        |
| Asking Days to take<br>Discount* | Enter the number of days the user has to take advantage of the discount. |

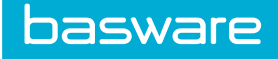

#### Table 7: Add Vendor Payment Discount page field definitions (continued)

| Field                     | Definition                                                                    |
|---------------------------|-------------------------------------------------------------------------------|
| Asking Net Due in Days*   | Enter the number of days in which the bill is due regardless of the discount. |
| Minimum Invoice<br>Amount | Enter the minimum amount of the invoice for the discount to take effect.      |
| Maximum Invoice<br>Amount | Enter the maximum amount of the invoice for the discount to take effect.      |
| Auto Active               | Select yes or no to make this active automatically.                           |
| Notes                     | Enter any notes about the discount.                                           |

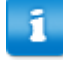

If the minimum amount and the maximum invoice amounts are left blank, the discount applies to all invoices.

To add a new vendor discount:

1.

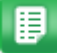

From the Dashboard, navigate to 2 **Vendors** > **Vendor Payment Discounts**.

- 2. Click New Discount.
- 3. Enter the required information.
- 4. Click Add Vendor Payment Discount.

## 6.3 Editing a Vendor Payment Discount

| Edit Vendor Payment Discount   |                                            |  |  |  |  |
|--------------------------------|--------------------------------------------|--|--|--|--|
| Vendor                         | Apple                                      |  |  |  |  |
| Payment Discount               | 25.000%/9999 Net 9999                      |  |  |  |  |
| Status                         | Offering                                   |  |  |  |  |
| Asking Discount *              |                                            |  |  |  |  |
| Asking Days to Take Discount * | 0.0                                        |  |  |  |  |
| Asking Net Due in Days *       | 0.0                                        |  |  |  |  |
| Minimum Invoice Amount         | 0.0                                        |  |  |  |  |
| Maximum Invoice Amount         | 0.0                                        |  |  |  |  |
| Notes                          |                                            |  |  |  |  |
| Offering Discount              | 0.25                                       |  |  |  |  |
| Offering Days to Take Discount | 9999.0                                     |  |  |  |  |
| Offering Net Due in Days       | 9999.0                                     |  |  |  |  |
| Vendor Notes                   |                                            |  |  |  |  |
|                                | Edit Vendor Payment Discount Clear Entries |  |  |  |  |

Figure 11: Edit Vendor Payment Discount page

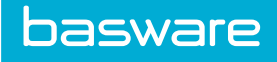

| Field                            | Definition                                                                        |
|----------------------------------|-----------------------------------------------------------------------------------|
| Vendor                           | Displays the vendor name. This is a non-editable field.                           |
| Payment Discount                 | Displays the last discount offered or asked for. This is a non-editable field.    |
| Status                           | Displays the status of the discount. This is a non-editable field.                |
| Asking Discount*                 | Enter the new amount being asked for.                                             |
| Asking Days to take<br>Discount* | Enter the new number of days the user has to take advantage of the discount.      |
| Asking Net Due in<br>Days*       | Enter the new number of days in which the bill is due regardless of the discount. |
| Minimum Invoice<br>Amount        | Enter the new minimum amount of the invoice for the discount to take effect.      |
| Maximum Invoice<br>Amount        | Enter the new maximum amount of the invoice for the discount to take effect.      |
| Auto Active                      | Select yes or no to make this active automatically.                               |
| Notes                            | Enter any notes about the discount.                                               |

Table 8: Edit Vendor Payment Discount field definitions

To edit a vendor discount:

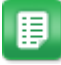

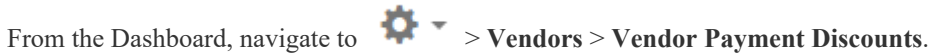

- 2. Click Edit Discount.
- Enter the information to be edited. 3.
- 4. Click Edit Vendor Payment Discount.

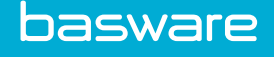

## 6.4 Viewing a Vendor Discount

| View Vendor Payment Discount   |                       |
|--------------------------------|-----------------------|
| Vendor                         | Apple                 |
| Payment Discount               | 25.000%/9999 Net 9999 |
| Status                         | Offering              |
| Asking Discount                |                       |
| Asking Days to Take Discount   | 0.0                   |
| Asking Net Due in Days         | 0.0                   |
| Minimum Invoice Amount         | 0.0                   |
| Maximum Invoice Amount         | 0.0                   |
| Notes                          |                       |
| Offering Discount              | 0.25                  |
| Offering Days to Take Discount | 9999.0                |
| Offering Net Due in Days       | 9999.0                |
| Vendor Notes                   |                       |
|                                |                       |

Figure 12: View Vendor Payment Discount page

To view a vendor discount:

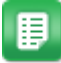

- 1. From the Dashboard, navigate to **Vendors > Vendor Payment Discounts**.
- 2. Select the discount to view and click **View**.

### 6.5 Accepting an Offered Vendor Discount

To accept a vendor discount.

1.

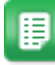

- From the Dashboard, navigate to 2  $\sim$  **Vendors Vendor Payment Discounts**.
- 2. Select the payment discount to be accepted.
- 3. Click Accept.

## 6.6 Rejecting an Offered Vendor Discount

To reject a vendor discount.

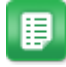

- From the Dashboard, navigate to **Vendors** > **Vendor Payment Discounts**.
- 2. Select the payment discount to be rejected.

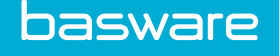

3. Click Reject.

### 6.7 Enabling a Vendor Discount

To enable a vendor discount.

1.

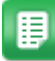

- From the Dashboard, navigate to 2 > Vendors > Vendor Payment Discounts.
- 2. Filter for *inactive* payment discounts.
- 3. Select the payment discount to be enabled.
- 4. Click Enable.

## 6.8 Disabling a Vendor Discount

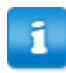

Only active payment discounts can be disabled.

To enable a vendor discount.

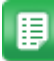

- 1. From the Dashboard, navigate to 2 > Vendors > Vendor Payment Discounts.
- 2. Filter for active payment discounts.
- 3. Select the payment discount to be disabled.
- 4. Click Disable.

## 6.9 Deleting a Vendor Discount

To delete a vendor discount.

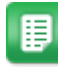

- From the Dashboard, navigate to 2 > Vendors > Vendor Payment Discounts.
- 2. Select the payment discount to be deleted.
- 3. Click Delete.
- 4. Click **OK** on the confirmation pop up window.